## 卒業生台帳の作成について form

卒業生台帳の作成の手順として、まず【卒業生台帳名簿】を作成し、次に【(差込印刷マクロ)卒業生台帳】で完成させる。

## 1. 卒業生台帳名簿の作成

市から配付される卒業生一覧の紙データを もとに名簿を作成する。また、特別支援学級 の児童が交流学級の中にある場合には、末 尾に移動する。

次に、 **台帳番号** をクリックして、 最初の児童 に該当する 番号を 入力する。

最後に、保存して終了する。

## 2. (差込印刷マクロ)卒業生台帳を使う

事前に Word でマクロを有効にしておく必要 がある。

【(差込印刷マクロ)卒業生台帳】のファイ ルを起動すると差込名簿ファイルの選択のボ タンが表示される。その際、卒業年月日を確 認し、違う場合には、「差込名簿ファイルの選 択」のボタンに表示されている×を押して、卒 業年月日の修正を行う。修正が終了したら、 上書き保存をしていったん閉じる。

再び【(差込印刷マクロ)卒業生台帳】のファイルを起動し、「差込名簿ファイルの選択」の ボタンを押して、【卒業生台帳名簿】を選択して読み込む。

氏名や現住所が2行になった場合には、文字間隔や文字幅を調整したり適当な場所で 改行したりするなどして、見栄えよく仕上げる。

最後に名前を付けて保存をして終了する。

| - 4 | A    | В | С | D    | E               | F  | G    |     | Н  |                 | 1    | C   |  |  |  |
|-----|------|---|---|------|-----------------|----|------|-----|----|-----------------|------|-----|--|--|--|
| 1   | 台帳番号 | 年 | 組 | 名前   | ふりがな            | 性別 | 生年月日 | 全削除 | 住所 | <u> E</u> gurin | 保護者名 | 進学先 |  |  |  |
| 2   |      |   |   |      |                 |    |      |     |    |                 |      |     |  |  |  |
| 3   |      |   |   |      |                 |    |      |     |    |                 |      |     |  |  |  |
| 4   |      |   |   |      |                 |    |      |     |    |                 |      |     |  |  |  |
| 5   |      |   |   |      |                 |    |      |     |    |                 |      |     |  |  |  |
| 6   |      |   |   |      | Microsoft Excel |    |      |     |    |                 |      |     |  |  |  |
| 7   |      |   |   | 4-th |                 |    |      |     |    |                 |      |     |  |  |  |
|     |      |   |   | - 12 | 留与の取切り          |    |      |     |    |                 |      |     |  |  |  |
|     |      |   |   |      |                 |    |      |     |    | キャンセル           |      |     |  |  |  |
|     |      |   |   |      |                 |    |      |     |    |                 |      |     |  |  |  |
|     |      |   |   |      |                 |    |      |     |    |                 |      |     |  |  |  |
|     |      |   |   |      |                 |    |      |     |    |                 |      |     |  |  |  |
|     |      |   |   |      |                 |    |      |     |    |                 |      |     |  |  |  |

| 华震坐台                               | 痰 |   |   |   |                    |    |   |   |    |   |   |   |   | L |
|------------------------------------|---|---|---|---|--------------------|----|---|---|----|---|---|---|---|---|
| 全蒙华月日                              | 淵 | 御 | 螄 | 中 | r.                 | 66 | 봐 | # | Ш. | Ξ | 現 | 渔 | 所 |   |
| 三月二十一日<br>今年三年                     |   |   |   |   | 卒業生台帳作成 (Egurin) × |    |   |   |    |   |   |   |   |   |
| 三月二十一日<br>今年二年                     |   |   |   |   | 差込名簿ファイルの選択        |    |   |   |    |   |   |   |   |   |
| 今  유  川  朱<br>이  떠  川  다  十      田 |   |   |   |   |                    |    |   |   |    |   |   |   |   |   |